# SERIE N°5 (TS) TP2

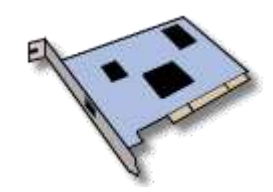

### **PRESENTATION GENERALE**

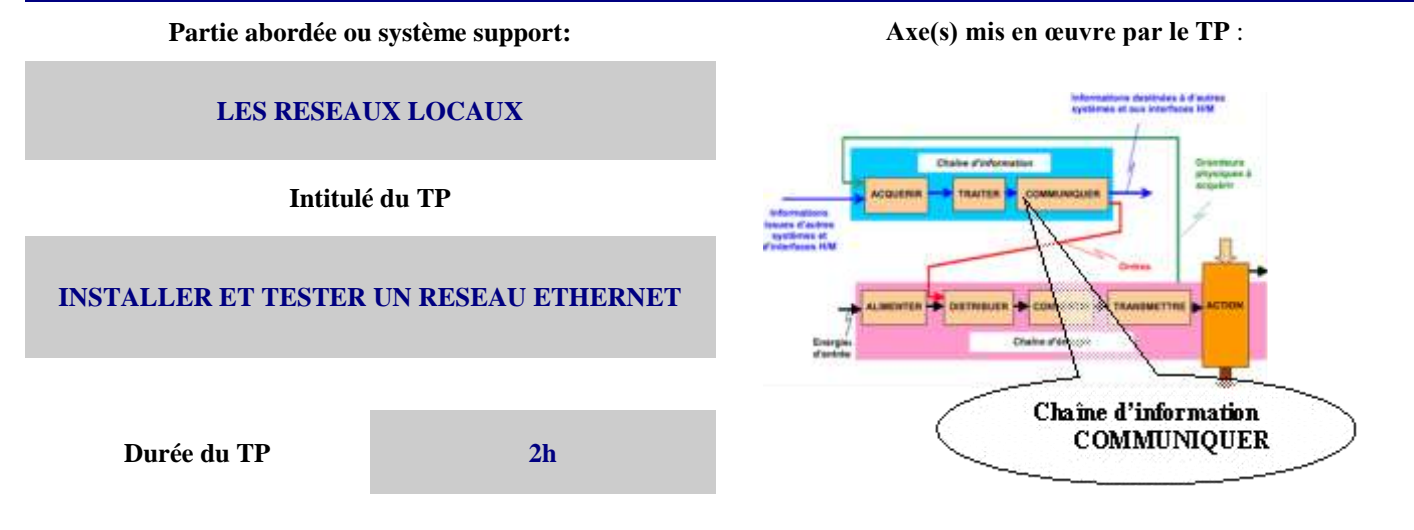

| DONNEES PEDAGOGIQUES |  |
|----------------------|--|
|----------------------|--|

| Centre d'intérêt :                                 | CI.12 : COMMUNICATION ET RESEAUX (Thème I12)                                                                                                    |  |  |  |  |
|----------------------------------------------------|----------------------------------------------------------------------------------------------------|--|--|--|--|
| Compétences attendues :                            | Identifier la nature de l'information à communiquer,<br>Reconnaître le type d'interface,<br>Etablir les liaisons physiques entre les différents postes et périphériques,<br>Configurer les logiciels de façon à établir la communication,<br>Paramétrer une suite de protocole TCP-IP. |  |  |  |  |
| Savoirs et Savoir-faire associés :                 | B51 : Les périphériques,<br>B52 : Les réseaux                                                                                                    |  |  |  |  |
| Pré-requis :                                       | Cours et TD sur les réseaux.                                                                                                    |  |  |  |  |
| DONNEES TECHNIQUES                                 |                                                                                                    |  |  |  |  |
| Environnement matériel et logiciel<br>nécessaire : | Postes informatiques avec cartes réseaux et câbles.<br>Un hub.<br>Une caméra IP                                                                                                    |  |  |  |  |
| Documents à utiliser :                             | Cours et TD sur les réseaux.<br>Site <u>http://www.commentcamarche.net</u> .<br>Document aide au logiciel « vilar multiview »                                                                                                    |  |  |  |  |

## Introduction :

Dans ce TP, vous allez installer, paramétrer un poste informatique pour qu'il puisse fonctionner en réseau.

## **Données des comptes :**

| Nom    | Mot de passe | Adresse IP    | Mask          |
|--------|--------------|---------------|---------------|
| eleve1 | eleve1       | 192.168.1.2   | 255.255.255.0 |
| eleve2 | eleve2       | 192.168.1.130 | 255.255.255.0 |
| eleve3 | eleve3       | 192.168.1.200 | 255.255.255.0 |

#### Activité 1 : prise en main et tests

Vous disposez de 3 postes informatiques, d'un switch, de câbles réseaux.

- Câbler l'ensemble pour former un réseau en étoile.
- En local (pas sur « pedagogue1 »), prendre possession d'un poste informatique avec l'un des comptes ci-dessus.
- Noter les caractéristiques actuelles du poste ; pour cela faire :
  - démarrer exécuter et taper cmd
  - dans la fenêtre DOS taper ipconfig/all

- relever tous les paramètres de la carte réseau (cela sera utile en fin de TP) ainsi que le nom du poste

- **Demander** à l'autre groupe l'adresse IP de leur poste puis, dans la fenêtre DOS, **taper** ping adresse du poste. **Que** constatez-vous ? **Qu'est-ce** que cela signifie ?
- En utilisant le « voisinage réseau », retrouver le poste de l'autre groupe.

#### Activité 2 : modification de l'adresse IP et partage

- A partir des données des comptes, modifier l'adresse IP et le mask de votre poste
- Vérifier que la modification a bien été prise en compte (ipconfig/all)
- Vérifier que vous êtes bien dans le même réseau que l'autre groupe (ping ou voisinage réseau)
- Sur le disque dur D, créer un dossier « tempo » puis le **partager** pour que l'autre groupe puisse y accéder.
- **Tester** ce partage

## Activité 3 : modification du mask

- En concertation avec l'autre groupe, **modifier** le mask sur votre poste de travail pour que les 2 postes ne soient plus dans le même réseau
- Tester et conclure
- En concertation avec l'autre groupe, **modifier** maintenant l'adresse IP de l'un des 2 postes (sans changer le mask) pour qu'ils puissent être dans le même réseau
- Tester et conclure

## Activité 4 : installation d'une caméra IP

- **Remettre** les paramétrages de l'activité 2
- Câbler la caméra IP à votre disposition
- A l'aide du logiciel « vilar multiview », **prendre** possession de votre caméra et en **modifier** ses paramètres pour qu'elle soit dans le même réseau que celui de votre poste de travail
- Tester la caméra
- **Stopper** l'utilisation du logiciel précédent
- Lancer un navigateur internet et prendre possession de votre caméra.

#### Activité 5 : connexion au réseau du lycée

- **Remettre** la configuration réseau initiale
- Câbler le switch pour qu'il puisse « aller » sur le réseau du lycée
- Se déconnecter du poste, puis se connecter sur « pedagogue1 » avec votre identifiant personnel

#### Si cela fonctionne, vous avez terminé !!!